## Instrukcja rejestracji w systemie SORGA

1. Pierwszym krokiem jest wejście na stronę rejestracji, bezpośrednio korzystając z adresu https://ptdl.sorga.pl , lub z jednego z linków na stronie PTDL

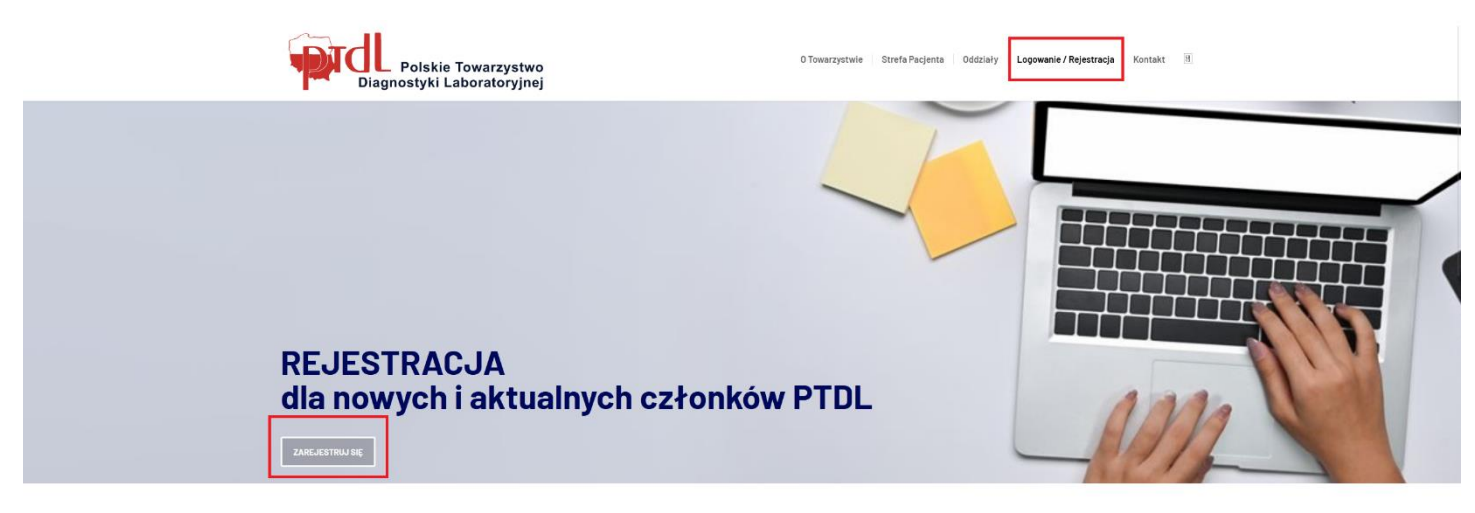

2. Po wejściu na stronę logowania wybieramy przycisk REJESTRACJA > CZŁONKOWIE

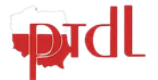

| Logowanie                                                                                                    |
|----------------------------------------------------------------------------------------------------|
| Login                                                                                                    |
| Hasło                                                                                                    |
| ZALOGUJ                                                                                                    |
| NIE PAMIĘTASZ HASŁA?                                                                                                    |
| Rejestracja                                                                                                    |
| CZŁONKOWIE                                                                                                    |
| System Obsługi Organizacji - SORGA Sp. z o.o.<br>Wszelkie prawa zastrzeżone © 2017-2024<br>REGULAMIN SERWISU   POLITYKA PRYWATNOŚCI 0.92.9 |

3. Następnie wypełniamy niezbędne pola formularza.

Proszę zwrócić szczególną uwagę na pole "**Jestem nowym członkiem PTDL – wypełniam** deklarację po raz pierwszy". To pole zaznaczają tylko nowi kandydaci, którzy w poprzednich latach nie byli członkami Towarzystwa.

| FORM                                                              | IULARZ REKRUTACYJNY<br>ppełnij ponizszy formularz |
|-------------------------------------------------------------------|---------------------------------------------------|
|                                                                   | Formularz                                         |
| * Oddział                                                         | " Rodzaj członkostwa                              |
| I- Oddział PTDL w Katowicach                                      | * Zwyczajny *                                     |
| Jestem nowy członkiem PTDL – wypełniam deklarację po raz pierwszy | ]                                                 |
| • Imiona                                                          | • Nazwisko                                        |
| Anna                                                              | Kowalska                                          |
| * Data urodzenia                                                  | * E-mail                                          |
| 01.01.1980                                                        | @poczta. <u>onet</u> .pl                          |
| * Telefon kontaktowy<br>697 150 072                               |                                                   |
|                                                                   | STUDIA                                            |
| * Kierunek                                                        | <sup>®</sup> Rok ukończenia                       |
| Farmacja                                                          | 2005                                              |
| * Uczelnia                                                        | Stopień/Tytuł naukowy                             |
| SUM                                                               | mgr •                                             |
| * Specjalizacja                                                   |                                                   |
| Laboratoryjna diagnostyka medyczna                                | v                                                 |
| Dziedzina zainteresowań naukowo-badawczych                        |                                                   |
| B I 5 ≪ ≫   X ℃ 🗎 🖾 ∞                                             |                                                   |

4. Wypełniamy wszystkie wymagane pola, udzielamy niezbędnych zgód i zatwierdzamy formularz przyciskiem **ZAPISZ** 

| E stanowisko                                                                                                    |                                                                                                    |
|----------------------------------------------------------------------------------------------------|----------------------------------------------------------------------------------------------------|
| ie stanowisko                                                                                                    |                                                                                                    |
| ie stanowisko                                                                                                    |                                                                                                    |
| ie stanowisko                                                                                                    |                                                                                                    |
| ie stanowisko                                                                                                    |                                                                                                    |
| ne stanowisko                                                                                                    |                                                                                                    |
| ne stanowisko                                                                                                    |                                                                                                    |
|                                                                                                    |                                                                                                    |
|                                                                                                    |                                                                                                    |
|                                                                                                    |                                                                                                    |
| ADRES KORESF                                                                                                    | PONDENCYJNY                                                                                                    |
| r domu/lokalu                                                                                                    | * Kod pocztowy                                                                                                    |
| ra 15                                                                                                    | 40-001                                                                                                    |
|                                                                                                    |                                                                                                    |
| -                                                                                                    |                                                                                                    |
| 6                                                                                                    |                                                                                                    |
| 260                                                                                                    | DDY                                                                                                    |
|                                                                                                    |                                                                                                    |
| yrażam zgodę na przetwarzanie moich danych osobowych, zawartych w niniejsze<br>rzynależności do Polskiego Towarzystwa Diagnostyki Laboratoryjnej zgodnie z | ej deklaracji, w celach związanych z prowadzeniem ewidencji członków oraz wynikających<br>ustawą o ochronie danych osobowych z 29 sierpnia 1997 r. Dz. U. nr 133, poz. 88 |
| m, że znane mi są prawa i obowiązki członka wg statutu Towarzystwa oraz podejm                                                                             | nuję się opłacać składkę członkowską zgodnie z podjętymi przez Towarzystwo uchwałami.                                                                                     |
| SEKCJI                                                                                                    | E (+)                                                                                                    |
|                                                                                                    |                                                                                                    |
|                                                                                                    |                                                                                                    |
|                                                                                                    |                                                                                                    |
| ų                                                                                                    | •                                                                                                    |
| 1)                                                                                                    | *Akceptuję politykę prywatności                                                                                                    |

5. Prawidłowo wypełniony formularz wyświetli nam komunikat o wysłaniu wniosku

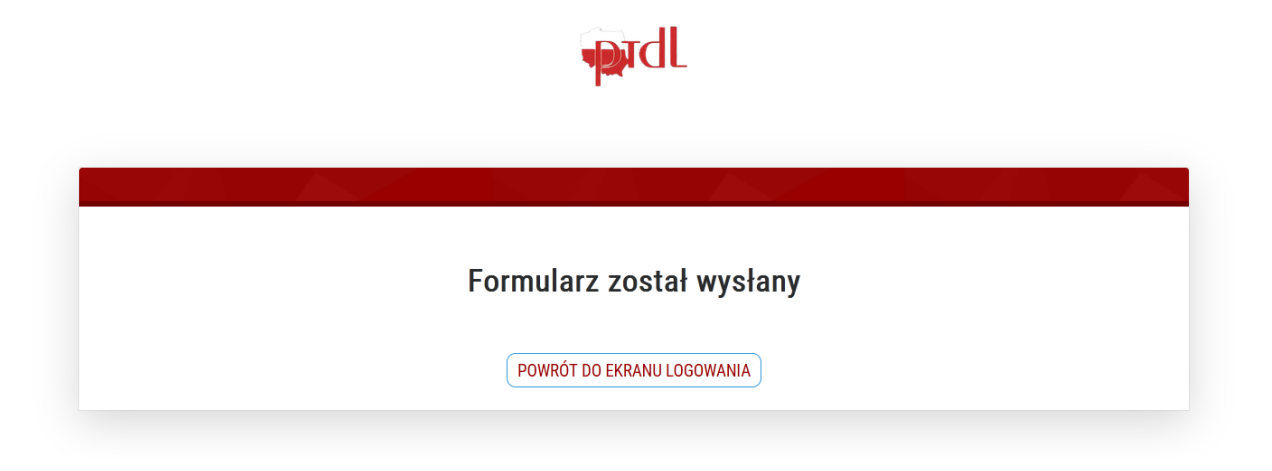

6. Następnie musimy poczekać na zatwierdzenie naszego wniosku przez Administratora Oddziału Terenowego. O fakcie zatwierdzenia zostaniemy powiadomieni mailowo, informacją przesłaną na adres poczty elektronicznej, który podaliśmy w formularzu rejestracyjnym. W mailu potwierdzającym znajdzie się też nasz login i jednorazowe hasło pierwszego logowania do systemu.

| PICL                                                                                                    |  |
|----------------------------------------------------------------------------------------------------|--|
| Wniosek rekrutacyjny został zaakceptowany<br>Wniosek został zaakceptowany<br>Login: @@poczta.onet.pl3<br>Hasło:                                                                                        |  |
| © 2019 Sorga Sp. z. o o<br>Wiadomość została wygenerowana automatycznie, prosimy na nią nie odpowiadać.<br>Jeśli nie chce Pani/Pan otrzymywać wiadomości z systemu SORGA, proszę kliknąć <u>tuta</u> ) |  |

7. Przechodzimy na stronę logowania i logujemy się danymi z maila

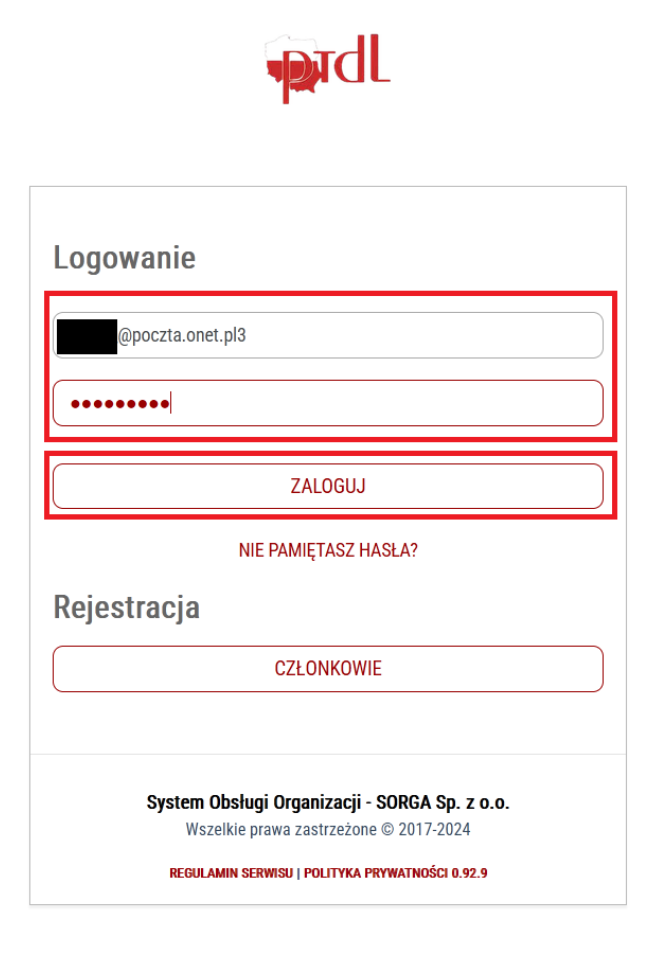

8. Podczas pierwszego logowania, system wymusi na nas ustawienie hasła. Proszę wpisać swoje własne hasło, z uwzględnieniem wymagań systemu co do złożoności i zatwierdzić przyciskiem **ZAPISZ** 

|                      | RESET HASLA                                            |  |
|----------------------|--------------------------------------------------------|--|
| * Nowe hasło         | •••••                                                  |  |
|                      | Wartość jest nieprawidłowa.                            |  |
|                      | Hasło musi zawierać:                                   |  |
|                      | <ul> <li>długość większą lub równą 6 znaków</li> </ul> |  |
|                      | <ul> <li>jedną lub więcej dużą literę</li> </ul>       |  |
|                      | <ul> <li>jedną lub więcej małą literę</li> </ul>       |  |
|                      | <ul> <li>jedną lub więcej cyfrę</li> </ul>             |  |
|                      | <ul> <li>jeden lub więcej znak specjalny</li> </ul>    |  |
| * Powtórz nowe hasło | ••••••                                                 |  |
|                      |                                                        |  |
|                      |                                                        |  |

9. Po zmianie hasło możemy się zalogować do systemu.

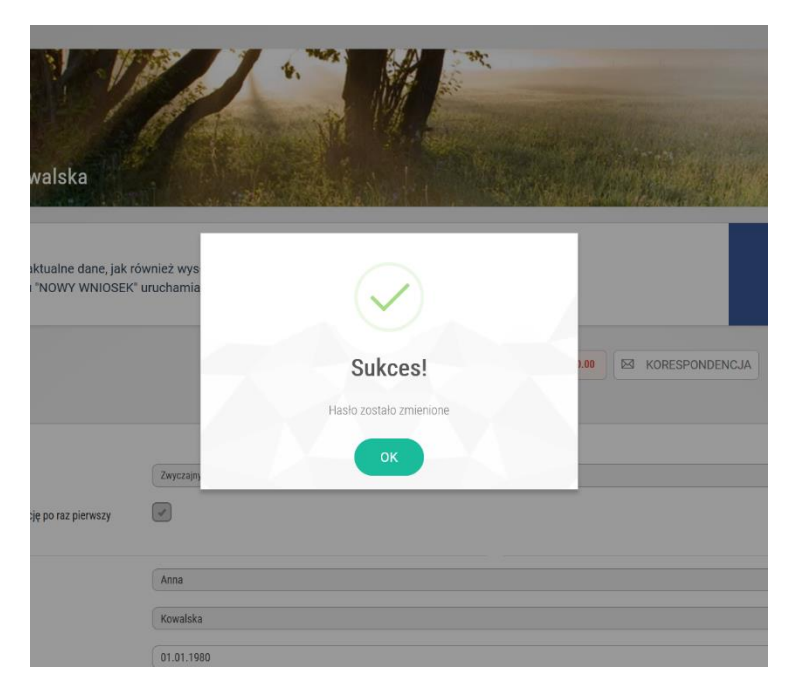

10. Po zalogowaniu mamy dostęp do przeglądania i poprawy swoich danych osobowych, rozliczeń, panelu płatności składek itp.